# Инструкция по подписанию электронного агентского договора с KOMPAS Touroperator через сервис Учет.ЭДО

#### 1. Необходимые инструменты для подписания электронного договора:

**1.1. Программа Adobe Reader** для открытия файлов формата .pdf и возможности добавления в шаблон договора сканкопии Уведомления о начале турагентской деятельности.

**1.2. ЭЦП** – электронно-цифровая подпись. **ВАЖНО!** ЭЦП <u>физического лица</u> для подписи <u>не подходит</u>! Необходимо наличие **ЭЦП юридического лица или индивидуального предпринимателя** (первого руководителя или сотрудника с правом подписи).

**1.3. Регистрация на портале Учет.ЭДО** <u>https://edo.uchet.kz/</u> – сервис по электронному документообороту, через который будет происходить подписание договора.

## 2. Краткая инструкция по подписанию электронного договора:

2.1. Скачать на сайте <u>KOMPAS Touroperator</u> 1 из 2 предложенных вариантов (Электронный договор либо Электронный договор комисионный) шаблона электронного агентского договора (*в зависимости от схемы начисления комиссионного вознаграждения*).

2.2. На первых трех страницах Договора необходимо разместить Ваши уставные документы. Для этого файл шаблона договора нужно открывать через программу Adobe Reader.

Перечень уставных документов:

- Талон либо уведомление о гос. регистрации Вашего агентства (копия);

- Приказ о назначении руководителя и копию его удостоверение личности /либо доверенность уполномоченного лица и его удостоверение личности (копия);

 Уведомление о начале или прекращении турагентской деятельности (уведомление подается электронно, через сайт <u>elicense.kz</u> необходимо иметь ЭЦП) (письмо) / Либо Государственная лицензия (для агентств зарегистрированных до 2009 года).

2.3. Заполнить все пустые поля в Агентском договоре и дополнительном соглашении №1, а именно <u>Номер договора, дату, название организации, ФИО</u> <u>человека подписывающего договор, документ основания и реквизиты.</u>

## ВАЖНО! В качестве номера договора вам необходимо указать:

1) для шаблона Электронный договор: «Ваш БИН-22», где Ваш БИН – это БИН Вашей компании, а 22 означает год подписания. К примеру, Ваш БИН 110340019073, следовательно, в номере договора Вы указываете 110340019073-22.

2) для шаблона Электронный договор комисионный: «К-Ваш БИН-22» где Ваш БИН – это БИН Вашей компании, 22 - год подписания, а К – означает, что Вы выбрали Комиссионный договор. К примеру Ваш БИН 110340019073, следовательно, в номере договора Вы указываете К-110340019073-22

## Договора с НЕВЕРНО заполненным номером договора НЕ БУДУТ ПОДПИСАНЫ!

2.4. Заполненный шаблон электронного договора необходимо сохранить в формате «.pdf»

2.5. Прикрепить заполненный договор в системе <u>Учет.ЭДО</u> и подписать его с помощью ЭЦП.

3. Наглядная инструкция с иллюстрациями по подписанию электронного договора через сервис Учет.ЭДО:

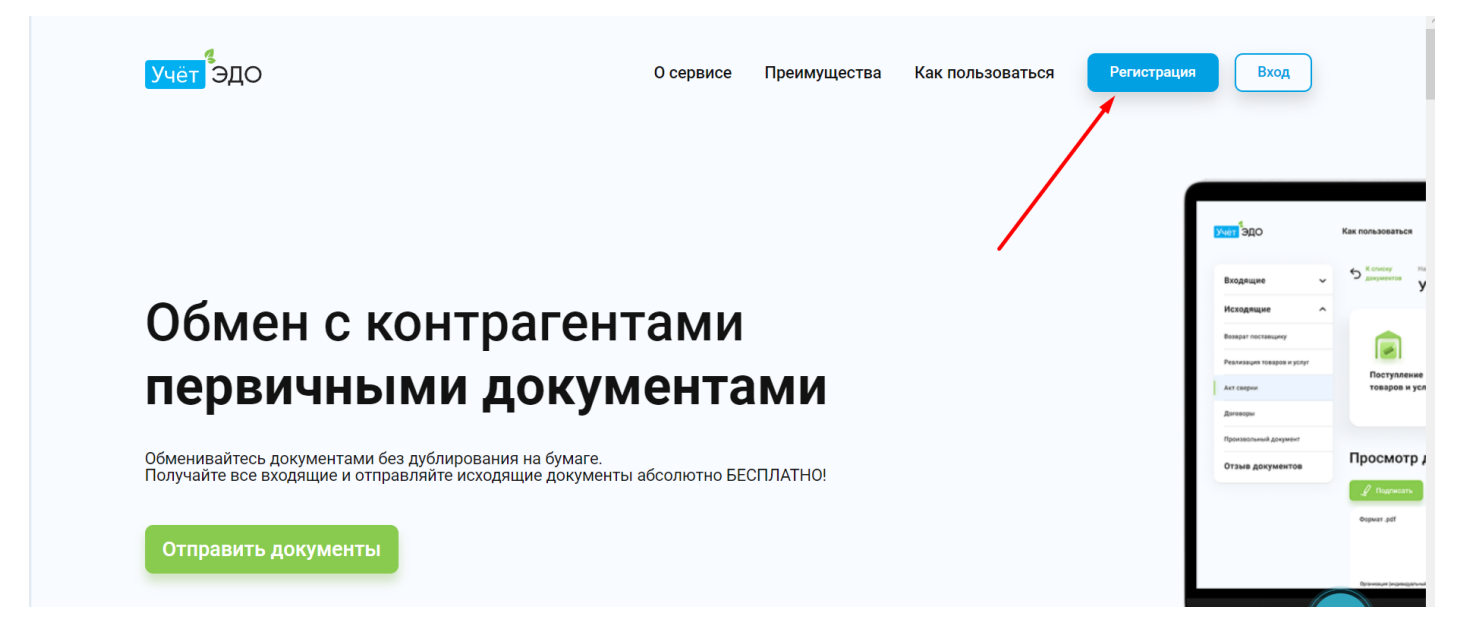

3.1. Для регистрации на сайте Учет. ЭДО нажмите на кнопку «Регистрация» в правом верхнем углу.

| I | <mark>Учёт</mark> ЭДС                                             | )                                                                                | О сервисе | Преимущества                     | Как пользоваться                      | Регистрация             | Вход   |
|---|-------------------------------------------------------------------|----------------------------------------------------------------------------------|-----------|----------------------------------|---------------------------------------|-------------------------|--------|
| E | E-mail                                                            | Ваш электронный адрес                                                            | за        | будьте о бумаї<br>есплатна       | т⊧<br>я регистра∟                     | ция                     |        |
| г | Пароль                                                            | ******                                                                           | По<br>До  | однисывайте, п<br>окументами онл | ересылайте и обм<br>пайн совершенно ( | енивайтесь<br>бесплатно |        |
|   | Ещё раз                                                           | *****                                                                            |           | $\langle \rangle$                | •                                     |                         |        |
|   | <ul> <li>Я согласен</li> <li>Я даю своё<br/>персональн</li> </ul> | с Публичной офертой<br>согласие на сбор, хранение и обработку своих<br>ых данных |           | • \                              |                                       |                         |        |
|   | Зарегист                                                          | рироваться                                                                       |           |                                  |                                       |                         |        |
|   | <mark>Учёт</mark> ЭДС                                             | )                                                                                | Портал Уч | ёт Учёт.ПК                       | Учёт.Бухгалтерия                      | Учёт.Касса              | Оферта |

3.2. Заполните все необходимые поля и нажмите кнопку «Зарегистрироваться». После регистрации необходимо **подтвердить Ваш email.** Проверьте, свою электронную почту <u>(письмо может попасть в СПАМ или в папку «Нежелательная почта»).</u>

| <mark>Учёт</mark> ЭДС | )                     | О сервисе | Преимущества | Как пользова                                                                  | ться Реги                                           | страция Ву                                                                                    | сод                                                                                                    |
|-----------------------|-----------------------|-----------|--------------|-------------------------------------------------------------------------------|-----------------------------------------------------|-----------------------------------------------------------------------------------------------|----------------------------------------------------------------------------------------------------|
| добро пожа<br>Автори  | ловать<br>Зация       |           |              | рилт <sup>5</sup> адо<br>Владещие у                                           | Как пользоваться КК И<br>С болого<br>Даруменны УЧЕТ | теграция тоо Пестовая ко<br>с бласт<br>ариенте<br>Акт Выполненных                             | млания" 🗟 Профиль 🦰 Пара<br>Работ се                                                                                                    |
| E-mail                | Ваш электронный адрес |           |              | Исходящие •<br>Возврат поставнику<br>Реализация товаров и услуг<br>Акт сверки | Гоступление<br>товаров и услуг                      | Получатом<br>TOO °CИА Интернейшил*<br>140840010846<br>Email получателя<br>bazaar111@gmail.com | Perectpapersonal acoregi 10 :<br>T0000012<br>12 aerysta 12:44/07 . (Jana coupsees<br>Perectpapersonal acoregi 320<br>900810300190-20200812-0000006                                                                                                    |
| Пароль<br>Войти       | ********              |           |              | Дотекци<br>Приларлики документ<br>Отзые документов                            | Tipocmotp goky                                      | Mehta Bepon 12-<br>filmata Dep Capata garrena                                                 | THE BATYLES LEAKLY _ AND COMMON<br>Sample on ethics @ Burn<br>) () Madeginaction on adjances<br>)<br>N<br>Common<br>Marking<br>Marking |
|                       |                       |           |              |                                                                               | Органиция (акриводатичий продени                    |                                                                                               | en atritan                                                                                                    |

3.3. После подтверждения Вашего email, авторизуйтесь на портале Учет.ЭДО

| Учёт ЭДО       | Главная Как пользоваться                   | Компания не выбрана                          | Профиль                  | Отправить документ |
|----------------|--------------------------------------------|----------------------------------------------|--------------------------|--------------------|
| Для комфортной | работы необходимо запустить NCALayer. Скач | нать его можно по <mark>ссылке</mark> , посл | пе установки перезагрузи | те страницу 🗙      |
|                | Выберите компа                             | анию для работ                               | Ы                        |                    |
|                | Нет ко                                     | омпаний                                      |                          |                    |
|                | Добавить компа                             | нию Выйти                                    |                          |                    |
|                | Добавление компании осущес                 | твляется RSA или GOST ключами                |                          |                    |
|                |                                            |                                              |                          |                    |

# 3.4. После успешной авторизации нажмите «Добавить компанию»

Укажите путь к ЭЦП и выберите файл

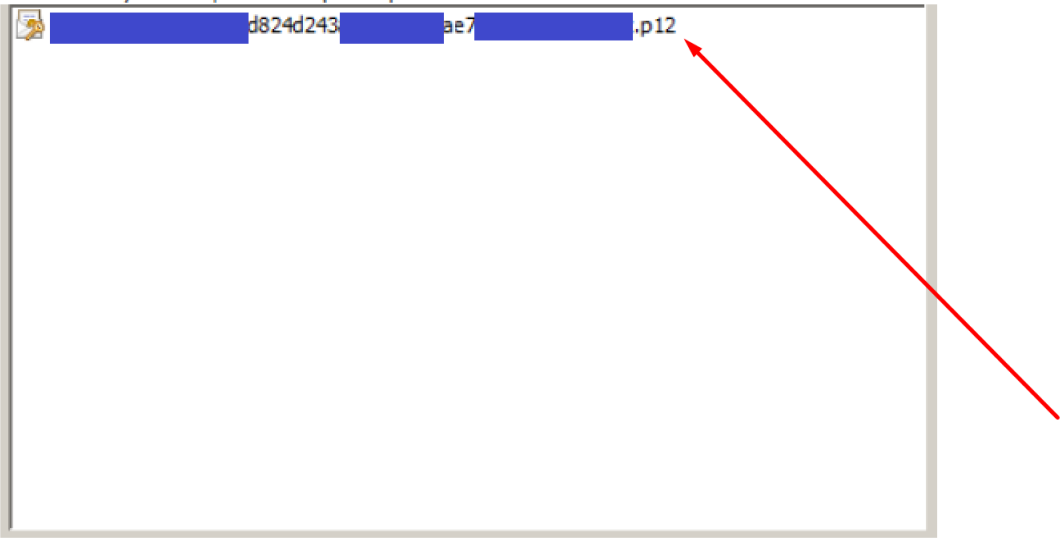

3.5. Укажите путь к ЭЦП на компьютере либо носителе

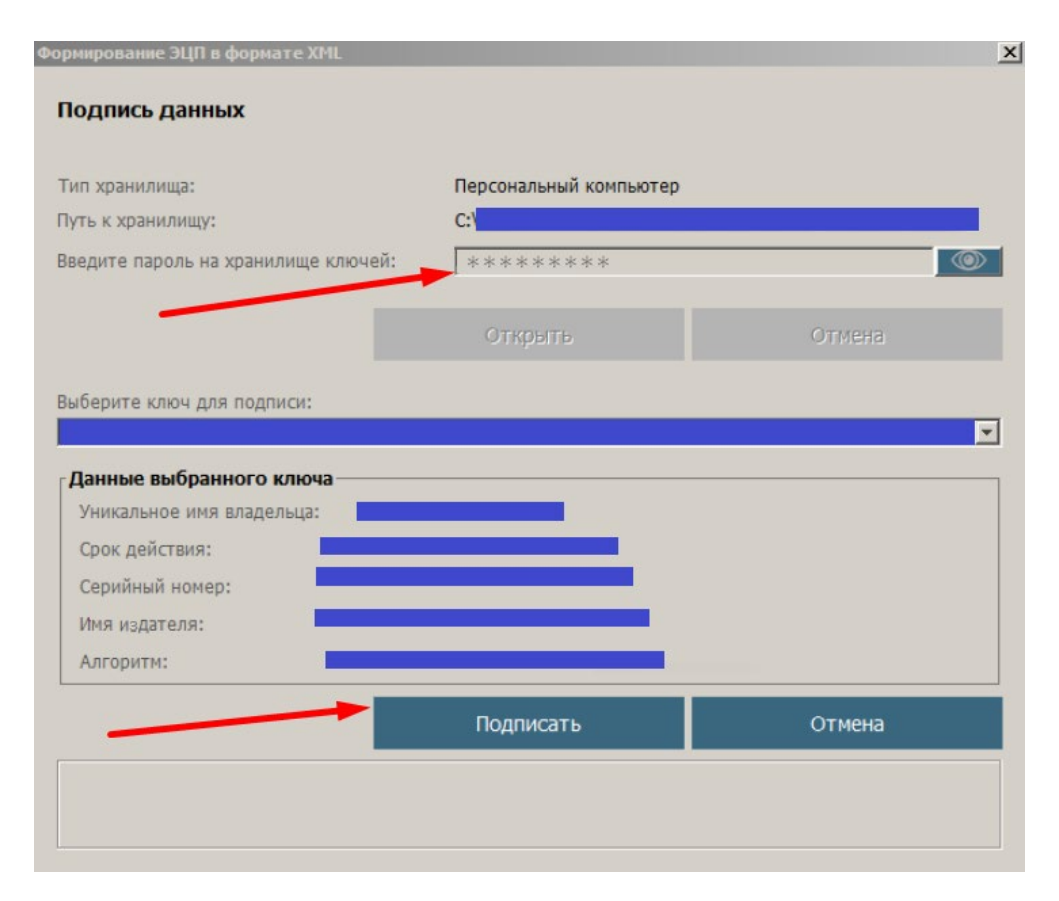

3.6. Введите пароль от ЭЦП и нажмите «Подписать»

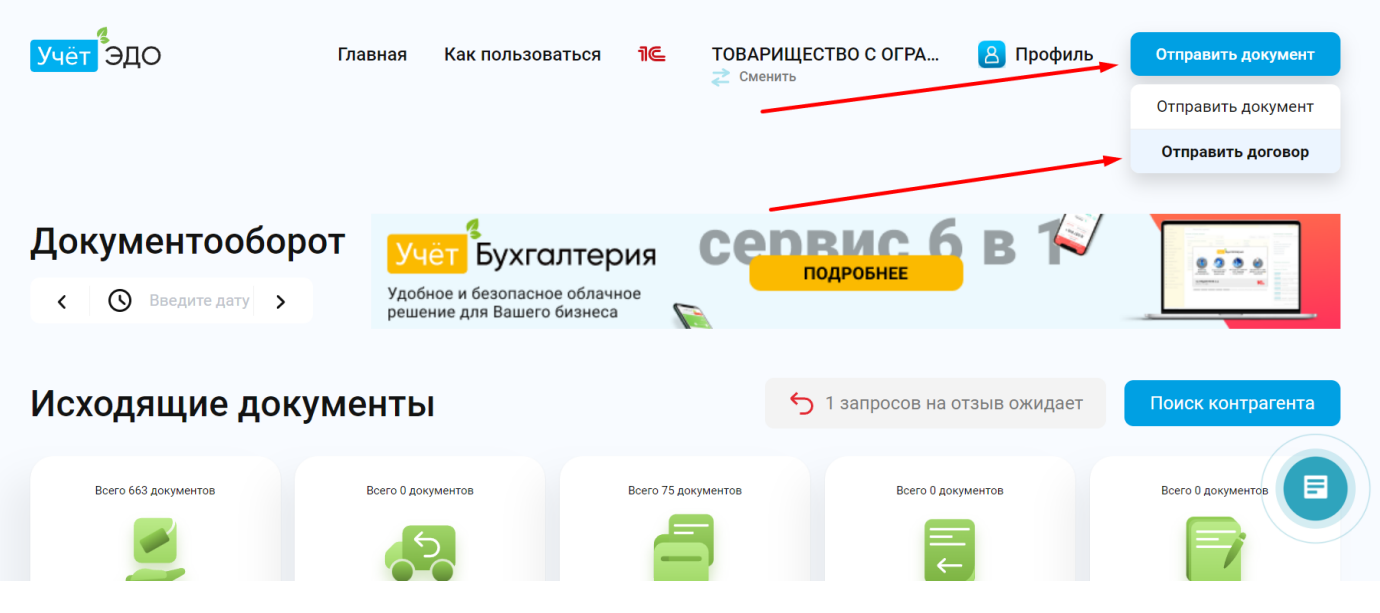

3.7. Чтобы отправить заполненный шаблон договора, нажимаете «Отправить документ-Отправить договор»

| Исходящие 🗸                | Отправ               | ка договора                                |  |
|----------------------------|----------------------|--------------------------------------------|--|
| Реализация товаров и услуг | Название             | Агентский договор 2022                     |  |
| Возврат поставщику         | документа            | Агентский договор 2022                     |  |
| Акт сверки                 | БИН<br>контрагента   | 110340019073                               |  |
| Договоры                   |                      |                                            |  |
| Произвольный документ      | Название<br>компании | OTBETCTBEHHOCTЬЮ "TOUROPERATOR<br>"KOMPAS" |  |
| Запросы на отзыв           | E-mail               |                                            |  |
| Входящие 🗸 🗸               | контрагента          | svetlana.osherova@kompastour.kz            |  |
|                            |                      |                                            |  |
|                            |                      |                                            |  |
|                            |                      |                                            |  |
|                            |                      |                                            |  |
|                            |                      | Загруанть файл                             |  |

3.8. Заполняете форму как указано на скрине. Название документа «Агентский договор 2022», БИН «110340019073», Е-mail контрагента «svetlana.osherova@kompastour.kz». После заполнения формы, нажимаете «Загрузить файл», где выбираете заполненный шаблон договора и подписываете его с помощью ЭЦП